# **Beknopte handleiding**

In deze handleiding zijn een aantal functies van de 500TS-labelmaker DYMO<sup>®</sup> LabelManager<sup>™</sup> beschreven. U kunt de volgende tekstgedeelten naslaan op informatie over het gebruik van de label maker.

- De labelmaker registreren
- De stroom aansluiten
- De labelcassette plaatsen
- Vertrouwd raken met de labelmaker
- Het aanraakscherm gebruiken
- DYMO Label-software installeren
- De labelmaker aansluiten op een pc
- DYMO Label-software gebruiken
- Labels en clipart downloaden
- Labels en clipart beheren

Voor complete informatie over het gebruik van de labelmaker kunt u de volledige *Gebruikershandleiding voor de LabelManager 500TS* downloaden van de ondersteuningspagina op de website van DYMO **www.dymo.com**.

## De labelmaker registreren

Ga naar **www.dymo.com/register** als u de labelmaker online wilt registreren. Tijdens het registratieproces hebt u het serienummer nodig dat u aan de binnenkant van de achterklep van de labelmaker kunt vinden.

Registratie van de labelmaker levert u de volgende voordelen op:

- U krijgt een extra jaar garantie
- U wordt per e-mail ingelicht over upgrades
- U krijgt speciale aanbiedingen en aankondigingen van nieuwe producten

## De stroom aansluiten

De labelmaker wordt van stroom voorzien door een LiPo-batterij (Lithium-Polymeer).

## De batterij plaatsen

De batterij die met de labelmaker wordt meegeleverd, is gedeeltelijk opgeladen.

Controleer of de oplaadadapter losgekoppeld is voordat u de LiPobatterij vastneemt.

#### De batterij plaatsen

- 1 Til de achterklep op van de labelmaker.
- 2 Plaats de batterij in het batterijcompartiment met de polariteitsmarkeringen (de + en -) op de juiste plaats.
- 3 Sluit de achterklep van de labelmaker.

Vergeet niet de veiligheidsmaatregelen over de LiPo te lezen op pagina 79.

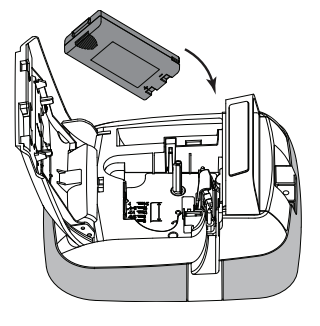

## De batterij verwijderen

Verwijder de batterij als de labelmaker langere tijd niet zal worden gebruikt.

Controleer of de oplaadadapter losgekoppeld is voordat u de LiPobatterij vastneemt.

#### De batterij verwijderen

- 1 Ontkoppel de oplaadadapter.
- 2 Til de achterklep op van de labelmaker.
- 3 Verwijder de batterij uit het batterijcompartiment.

🕐 Vergeet niet de veiligheidsmaatregelen over de LiPo te lezen op pagina 79.

## De batterij opladen

Er wordt een oplaadadapter meegeleverd met de labelmaker voor het opladen van de batterij. Opladen van de batterij vergt ongeveer drie uur.

De oplaadadapter mag alleen worden gebruikt voor het opladen van de batterij; de oplaadadapter kan niet worden gebruikt als stroomvoorziening van de label maker.

#### De batterij opladen

1 Sluit de adapter aan op de stroomaansluiting bovenop de labelmaker.

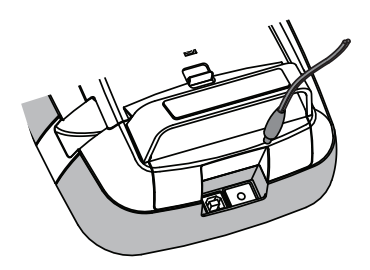

2 Sluit het andere uiteinde van de oplaadadapter aan op een stopcontact.

Vergeet niet de veiligheidsmaatregelen over de LiPo te lezen op pagina 79.

## De labelcassette plaatsen

Uw labelmaker gebruikt DYMO D1 label cassettes.

#### De labelcassette plaatsen

- 1 Om het labelcompartiment te openen, tilt u de achterklep van de labelmaker op.
- 2 Zorg ervoor dat de tape en het lint strak rond de opening van de cassette zitten en dat de tape tussen de tape geleiders loopt. Indien nodig kunt u de spoel met de klok

mee draaien om het lint aan te spannen.

- 3 Druk stevig op de cassette zodat deze op haar plaats klikt.
- 4 Sluit de achterklep van de labelmaker.

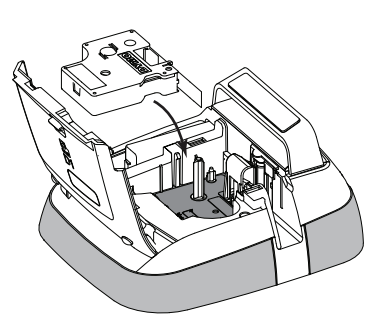

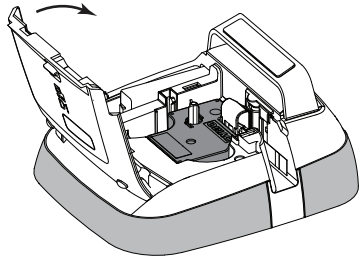

## Vertrouwd raken met de labelmaker

Maak uzelf vertrouwd met de functies die in de volgende afbeelding zijn weergegeven.

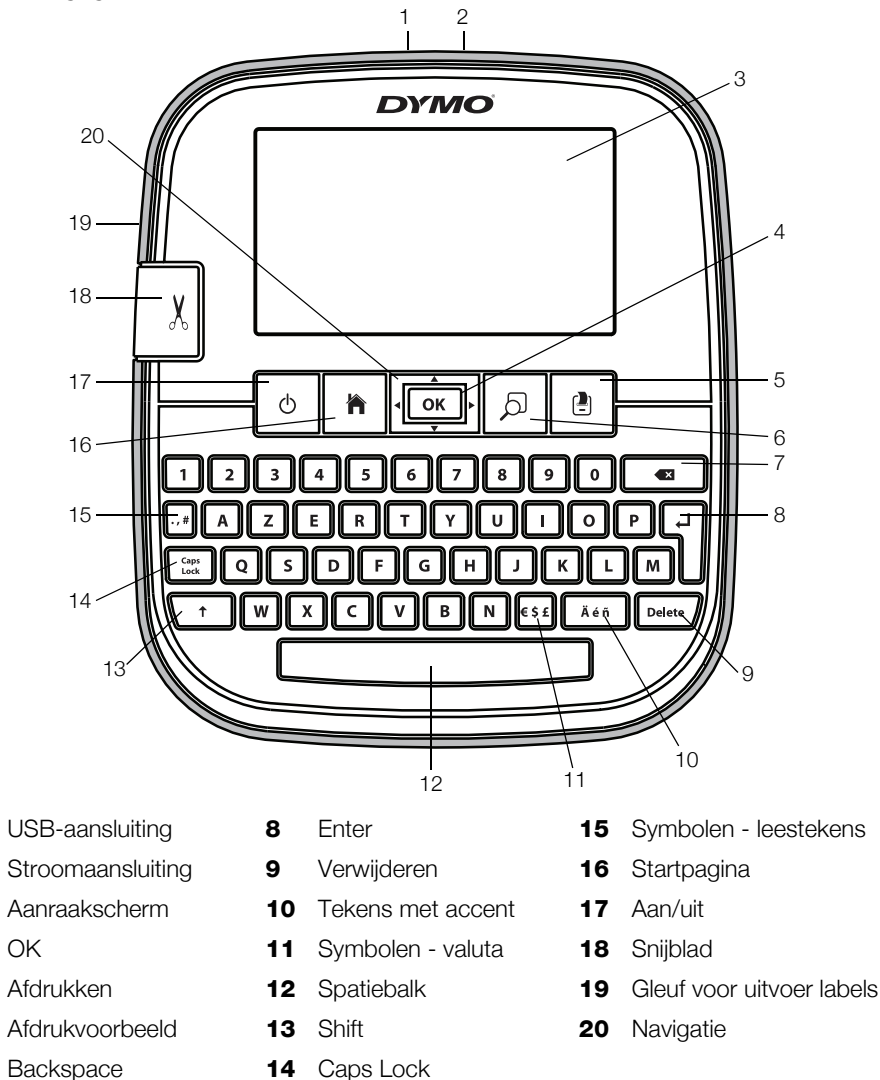

Op de volgende afbeelding zijn de belangrijkste functies weergegeven die beschikbaar zijn op het startscherm van de LabelManager 500TS.

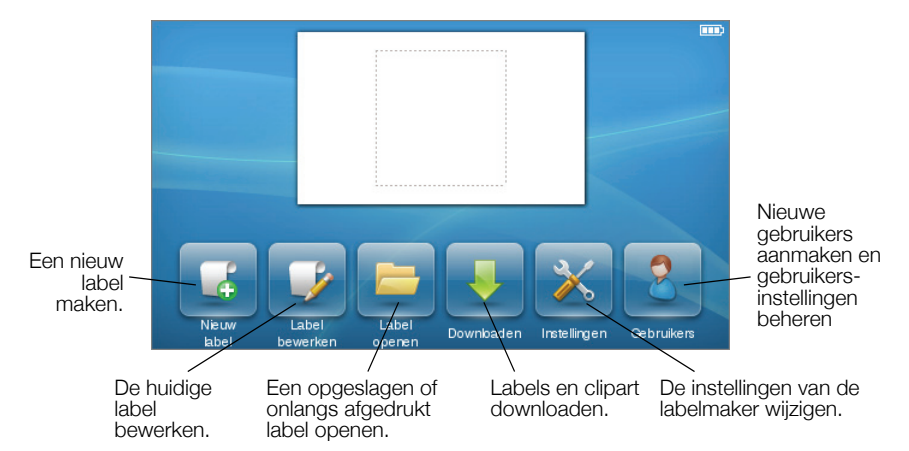

Op de volgende afbeelding zijn de functies weergegeven waarmee u labels kunt bewerken.

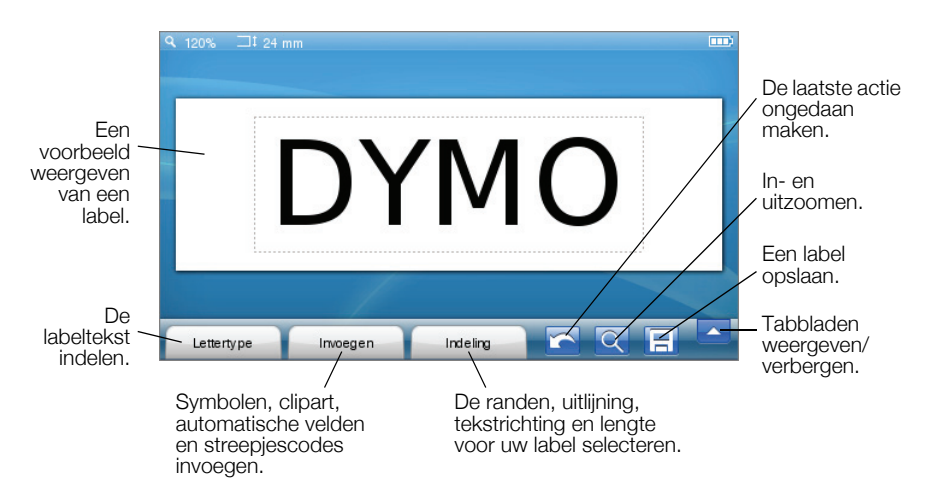

## Het aanraakscherm gebruiken

Wanneer u het apparaat voor de eerste keer aanzet wordt u gevraagd om de taal, meeteenheden en labelbreedte te selecteren. Deze selecties blijven zo ingesteld tot u ze verandert.

Nadat u een taal hebt geselecteerd, krijgt u een korte video te zien met informatie over het gebruik van de labelmaker.

Als u de video opnieuw wilt afspelen, tikt u op Monopole op het startscherm van de LabelManager 500TS, en selecteert vervolgens **Demo-video**.

Door met uw vingers op het aanraakscherm te tikken, te dubbeltikken en te vegen, kunt u er iets op selecteren en het scherm bedienen.

#### lets selecteren

U kunt een item op het aanraakscherm selecteren door erop te tikken.

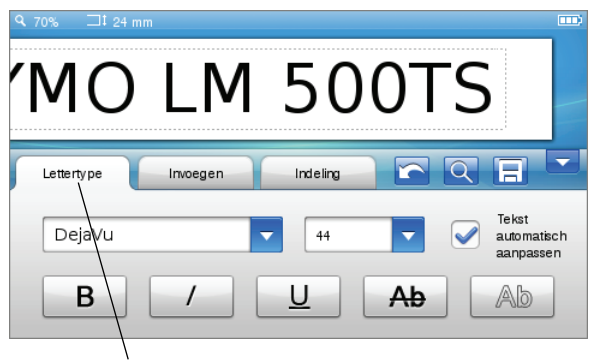

U kunt een tabblad, menu-item of selectievakje selecteren door erop te tikken.

#### Tekst selecteren

U kunt snel tekst selecteren en bewerken of verwijderen.

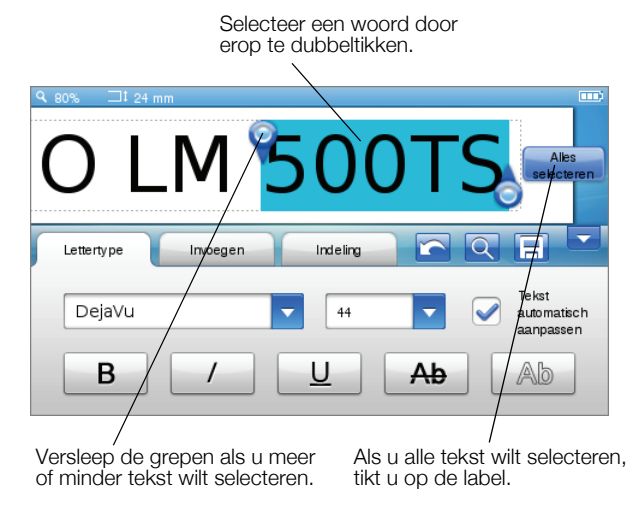

#### Door een lijst scrollen

U gaat snel door een menu of lijst door een scrollbalk te verplaatsen.

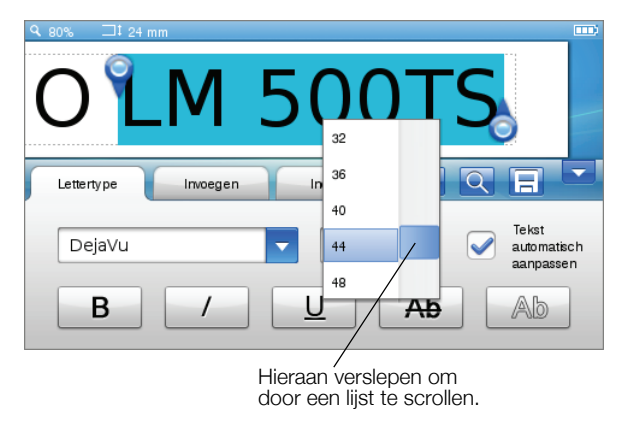

## De labelmaker samen met een pc gebruiken

U kunt de labelmaker gebruiken als zelfstandige labelprinter of u kunt labels afdrukken via een pc met behulp van de software DYMO Label™-software (vereist DYMO Label v.8.4 of later).

U kunt de DYMO Label-software ook gebruiken om gegevens te importeren van een aantal standaardindelingen van databases en labels downloaden naar de labelmaker.

## DYMO Label-software installeren

Wacht met het aansluiten van de labelmaker op de pc tot de software-installatie voltooid is.

#### De software installeren op een Windows®-systeem

- 1 Download de nieuwste softwareversie van DYMO Label van de ondersteuningspagina op de DYMO-website **www.dymo.com**.
- 2 Sluit alle open Microsoft Office-toepassingen.
- 3 Dubbelklik op het installatiepictogram.

Na enkele seconden verschijnt het installatiescherm.

4 Klik op Installeren en volg de instructies van het installatieprogramma.

#### De software installeren op een Mac OS®-systeem

- 1 Download de nieuwste softwareversie van DYMO Label van de ondersteuningspagina op de DYMO-website **www.dymo.com**.
- 2 Dubbelklik op het installatiepictogram en volg de instructies op het scherm.

## De labelmaker aansluiten op een pc

U kunt de labelmaker op een pc aansluiten via de USB-aansluiting bovenop de labelmaker.

Wacht met het aansluiten van de labelmaker op de pc tot de softwareinstallatie voltooid is.

#### De labelmaker aansluiten op een pc

1 Sluit de USB-kabel aan op de USB-poort bovenop de labelmaker.

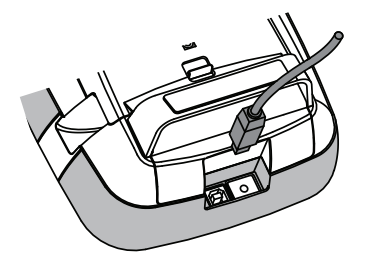

- 2 Sluit het andere uiteinde van de USB-kabel aan op een beschikbare USBpoort op de pc.
- 3 Druk zo nodig op 🕐 om de labelmaker aan te zetten.
- 4 U gaat als volgt te werk als u meerdere DYMO-labelprinters hebt geïnstalleerd:
  - a Klik op de printerafbeelding in het afdrukvenster voor de DYMO Label-software.

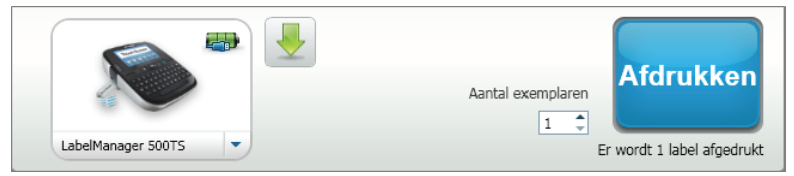

In dit venster staan alle labelprinters die op de pc zijn geïnstalleerd.

**b** Selecteer labelmaker LabelManager 500TS.

## DYMO Label-software gebruiken

Op de volgende afbeelding ziet u de belangrijkste functies die beschikbaar zijn in de DYMO Label -software.

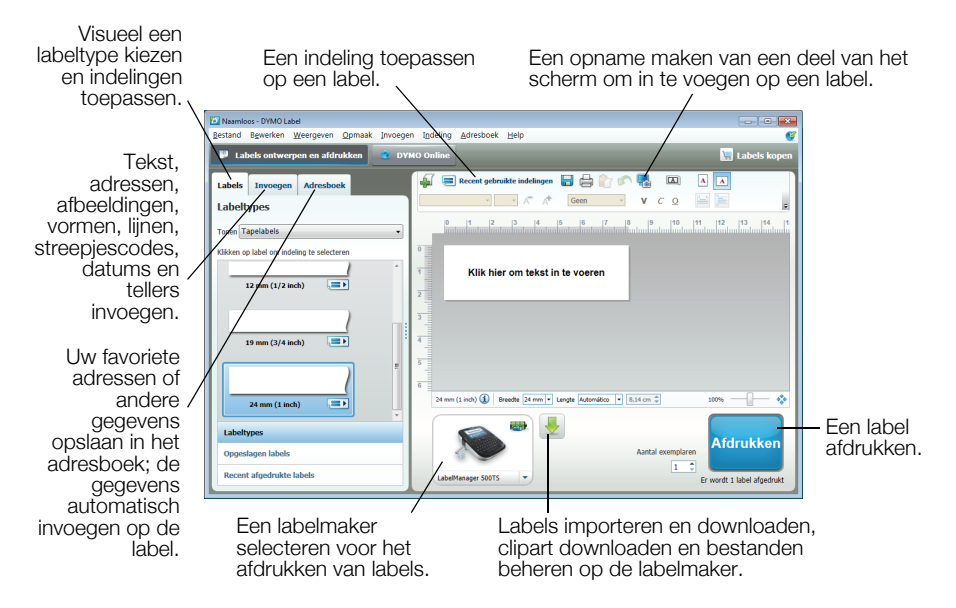

Zie de online Help voor volledige informatie over het gebruik van de software.

U kunt het volgende weergeven via het Help-menu:

- Help voor DYMO Label v.8
- Gebruikershandleiding voor DYMO Label v.8
- Gebruikershandleiding voor de LabelManager 500TS

#### Labels en clipart downloaden

U kunt met DYMO Label-software gegevens importeren van een databasebestand en labels downloaden naar de labelmaker. Ook kunt u uw eigen aangepaste clipart downloaden naar de labelmaker.

#### Gegevens importeren en labels downloaden

U kunt snel gegevens importeren en labels downloaden van het volgende type databasebestanden:

- Microsoft Access
- Microsoft Excel
- Tekst Bestanden met door komma's gescheiden waarden die de extensie \*.csv of \*.txt hebben
- Universal Data Links Zie de documentatie van Microsoft over Universal Data Link (\*.UDL) voor meer informatie.

#### Gegevens importeren en downloaden naar de labelmaker

- 1 Klik op 🖊 in het afdrukvenster van de DYMO Label-software.
- 2 Klik op **Een set labels van een spreadsheet of database maken** en downloaden.
- 3 Volg de instructies van de wizard Gegevens importeren en downloaden.

#### Clipart downloaden

De labelmaker heeft diverse nuttige clipart-afbeeldingen die u snel aan labels kunt toevoegen. U kunt ook uw eigen afbeeldingen downloaden naar de labelmaker.

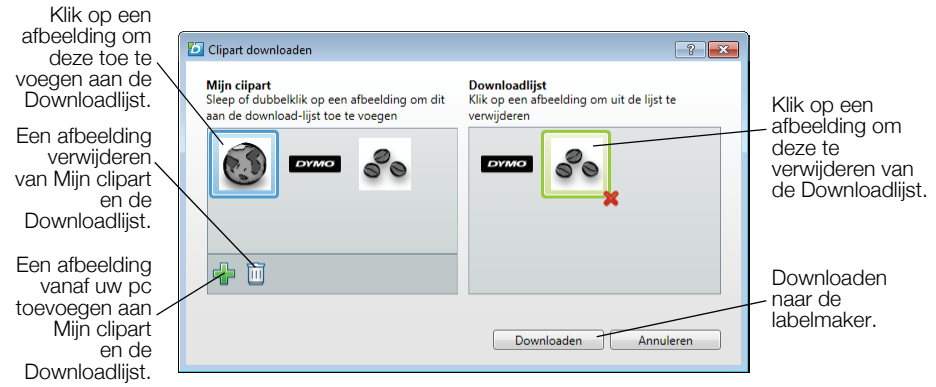

#### U gaat als volgt te werk om clipart te downloaden naar de labelmaker:

1 Klik op 🖊 in het afdrukvenster van de DYMO Label-software.

#### 2 Klik op **K** Clipart downloaden.

- 3 Wat u daarna kunt doen:
  - U selecteert onder **Mijn clipart** de afbeelding die u naar de label maker wilt downloaden.

De afbeelding wordt toegevoegd aan de Downloadlijst

 U klikt op an naar een afbeelding op uw pc te navigeren en deze te selecteren en te downloaden naar de labelmaker, en klikt vervolgens op **Openen**.

De afbeelding wordt toegevoegd aan de Downloadlijst en het gedeelte Mijn clipart van de clipart-bibliotheek van de DYMO Label-software.

4 Klik op Downloaden.

## Labels en clipart beheren

U kunt van binnenuit de DYMO Label-software labels en clipart op de labelmaker beheren met de bestandsmanager van LabelManager 500TS.

Als u labels en clipart direct op de labelmaker wilt beheren, tikt u op in het startscherm van de LabelManager 500TS en selecteert daarna

#### Bestanden beheren.

#### Labels beheren

U kunt op de labelmaker opgeslagen labels bekijken, er systeem in aanbrengen en ze verwijderen.

| LabelManager 500TS Fi  | _ 0              |         |            |
|------------------------|------------------|---------|------------|
| BYDE                   |                  |         |            |
| Labels<br>Mijn ciipart | Naam             | Grootte | Datum      |
|                        | Recent afgedrukt | 4727    | 08/29/2011 |
|                        | Copgeslagen      | 29350   | 08/29/2011 |
|                        | Downloads        | 58700   | 08/29/2011 |
|                        |                  |         |            |
|                        |                  |         |            |
|                        |                  |         |            |
| Geheugen gebruikt:     |                  |         |            |
| Labels: 90 kb          |                  |         |            |
| Clipart: 73 kb         |                  |         |            |
| Geheugen beschikbaar:  |                  |         |            |
| 902 LL                 |                  |         |            |

Labels zijn in de volgende mappen op de labelmaker opgeslagen:

- Downloads Hierin vindt u de labels die u naar de labelmaker hebt gedownload met de DYMO Label-software. U kunt onder de map Downloads andere mappen maken om systeem aan te brengen in uw gedownloade labels.
- **Onlangs afgedrukt** Hierin vindt u de laatste 20 labels die op de labelmaker zijn afgedrukt.
- **Opgeslagen** Hierin vindt u de labels die op de labelmaker zijn gemaakt en zijn opgeslagen in het geheugen van de labelmaker. U kunt onder de map Opgeslagen andere mappen maken om systeem aan te brengen in uw opgeslagen labels.

#### Labels op de labelmaker beheren

- 1 Klik op 🖊 in het afdrukvenster van de DYMO Label-software.
- 2 Klik op Abels en clipart op de labelmaker beheren.
   Het dialoogvenster Bestandsmanager LabelManager 500TS verschijnt.
- 3 Klik op Labels in het navigatiepaneel.

#### Mijn clipart beheren

Clipart-afbeeldingen die u eerder hebt gedownload naar de labelmaker, kunt u verwijderen.

| LabelManager 500TS File Manager                                                          |      |   | - • • |
|------------------------------------------------------------------------------------------|------|---|-------|
| 5×6                                                                                      |      |   |       |
| Labels<br>Mijn ciipart                                                                   | ୖୄୄୄ | Ì |       |
| Geheugen gebruikt:<br>Labels: 90 kb<br>Clipart: 73 kb<br>Geheugen beschikbaar:<br>893 kb | DIMO |   |       |
| CustomClipartFolder                                                                      |      |   |       |

#### Clipart verwijderen

- Klik op + in het afdrukvenster van de DYMO Label-software.
- 2 Klik op P Labels en clipart op de labelmaker beheren.
   Het dialoogvenster Bestandsmanager LabelManager 500TS verschijnt.
- 3 Klik op **Mijn clipart** in het navigatiepaneel.
- 4 Selecteer de afbeeldingen die u wilt verwijderen uit de labelmaker, en klik vervolgens op m.

#### Veiligheidsmaatregelen voor de oplaadbare lithium-polymeerbatterij

Onjuiste behandeling van oplaadbare lithium-polymeer batterijen kan lekkage, hitte, rook, een explosie of brand tot gevolg hebben. Daardoor kan deze slechter gaan werken of de batterij kan er helemaal mee ophouden. Ook kan het de ingebouwde bescherming van de batterij aantasten. Dit kan schade aan de apparatuur tot gevolg hebben of de gebruiker kan er letsels door oplopen. Volg de onderstaande instructies nauwgezet op.

#### Bij het opladen van de batterij

## \land Gevaar

- Gebruik een speciale oplader voor het opladen van de batterij en volg de aanwijzingen ervan op.
- Sluit de batterij noch direct aan op een stopcontact noch op de oplader van een sigarettenaansteker.
- Gebruik of bewaar de batterij niet in de buurt van vuur of in de auto waar de temperatuur tot boven de 60°C kan oplopen.

## 🕐 Waarschuwing

Stop met opladen van de batterij als het opladen niet binnen de opgegeven tijd klaar is.

## \land Let op

- Lees deze gebruikershandleiding zorgvuldig door voordat u de batterij oplaadt.
- Laad de batterij niet op een plaats op die statische elektriciteit genereert.
- De batterij mag uitsluitend worden opgeladen bij een temperatuur tussen 0°C en 45°C.

#### Bij het ontladen van de batterij

## 🕐 Gevaar

- Gebruik de batterij uitsluitend in het apparaat waarvoor deze is bestemd.
- Gebruik of bewaar de batterij niet in de buurt van vuur of in de auto waar de temperatuur tot boven de 60°C kan oplopen.

# \land Let op

- Laad de batterij niet op een plaats op die statische elektriciteit genereert.
- De werkingstemperatuur van de batterij ligt tussen -20 °C en 60 °C.

#### Twee jaar garantie op uw DYMO product

Uw elektronische DYMO product is verkocht met een garantie van 2 jaar vanaf de aankoopdatum tegen materiaalgebreken en/of fabricagefouten. DYMO zal uw apparaat binnen de garantietermijn gratis vervangen of repareren, mits aan de volgende voorwaarden wordt voldaan:

- 1 Bij de appararaten die teruggestuurd worden onder deze garantie dient u zowel een omschrijving van de klacht bij te sluiten als een bewijs van de aankoopdatum en uw volledige adresgegevens: naam, telefoonnummer, straatnaam, huisnummer, postcode, woonplaats en land.
- 2 Alle te repareren apparaten dienen te worden teruggestuurd naar DYMO in een degelijke verzendverpakking. DYMO is niet aansprakelijk voor eventuele beschadiging of verlies van het apparaat tijdens de verzending.
- 3 De apparaten moeten uitsluitend volgens de bijgeleverde instructies zijn gebruikt. De garantie vervalt indien de gebreken worden veroorzaakt door een ongeluk, ondeskundig gebruik, aangebrachte veranderingen en/of door onachtzaamheid.
- 4 DYMO is niet aansprakelijk voor eventueel verlies, beschadiging of kosten in welke vorm dan ook veroorzaakt door de apparaten of accessoires of het gebruik hiervan, behoudens de wetten die voor dergelijke producten aansprakelijkheid voor sterfgevallen en letselschade niet uitsluiten.
- 5 DYMO label-printers zijn ontworpen voor gebruik met DYMO-labels. De garantie van DYMO geldt niet voor defecten of schade veroorzaakt door het gebruik van labels van een ander merk.
- 6 De garantie heeft geen invloed op uw rechten als eindgebruiker.

#### Wat te doen met een defect apparaat?

DYMO biedt u de volgende mogelijkheden aan:

- DYMO Website: In de meeste gevallen biedt een bezoek aan www.dymo.com een goede oplossing. Klik op "Ondersteuning" en u vindt informatie over uw DYMO product, zoals Veelgestelde Vragen (FAQs = Frequently Asked Questions) en oplossingen tot reeds bekende problemen. De gebruikershandleiding geeft u ook additionele informatie.
- DYMO Helpdesk: U kunt ook contact opnemen met de DYMO Helpdesk, zodat een medewerker u kan helpen met het vaststellen van het exacte probleem en u kan adviseren over de vervolgstappen:

 BE
 02 713 38 08

 NL
 020 517 47 56

 International
 + 31 20 50 40 566

 Hersteldienst: Ingeval uw machine stuk is, kunt u zich registreren op www.dymoservice.com waar u verdere instructies zult krijgen om uw product naar ons terug te sturen zodat het kan worden hersteld.